## Turnitin Canvas Guides

- Ø Create a new Assignment either by adding to a Module or by going directly through the course Assignments.
- Ø **Click**

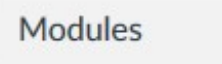

Ø Next to the name of the Module where the assignment belongs, click

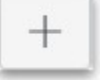

- Ø From the drop-down box, choose to select
- Ø Give the Assignment a name
- Ø Click

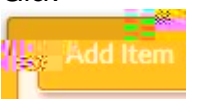

Ø Once the Assignment is added to the Module, dick directly on the name of the newly added Assignment to Edit.

Ø On the course menu, dick

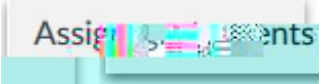

Ø Click

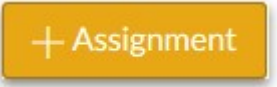

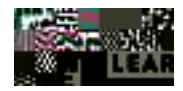

## Ø Name your Assignment

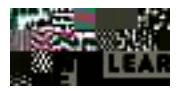

Ø Locate and click

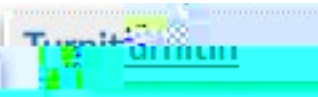

Ø **Dick** 

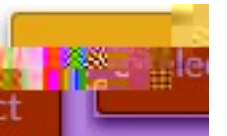

is a matter of preference. The assignment seems to flow better if you <u>do not</u> select it.

- Ø The default setting is to Everyone in the course, but this can be changed.
- Ø Add the Due Date
- Ø To open the calendar tool, dick

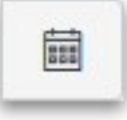

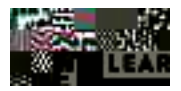

- Ø Pick the date from the Calendar.
- Ø Enter the time in the box below, if you do not want the default time of 11:59pm
- Ø Olick

Ø

|  | Done           |
|--|----------------|
|  |                |
|  | Save & Publish |

, the assignment will kick to the Turnitin drop box. All student submissions will start appearing here for the instructor.

Ø To setup your Turnitin Options, click

Settings

(Settings can only be seen on full window view)

If using a tablet or enlarged screen, you may not see Settings.

Ø To see Turnitin Settings, dick

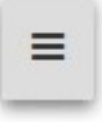

Ø To return to the Canvas Assignment settings, click

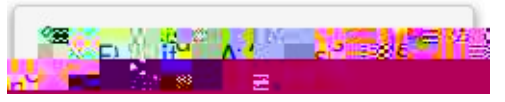

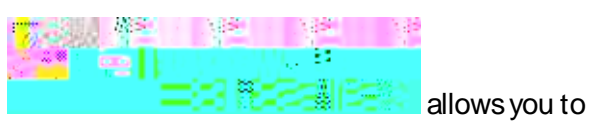

report technical issues with Turnitin.

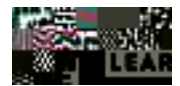

Turnitin Settings allows you to setup dates and times, specify file requirements.

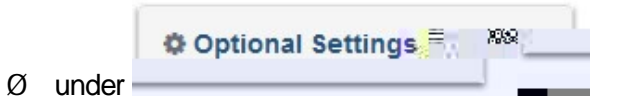

Ø Turnitin provides further explanations of the settings by clicking

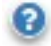

Ø **Click** 

Submit

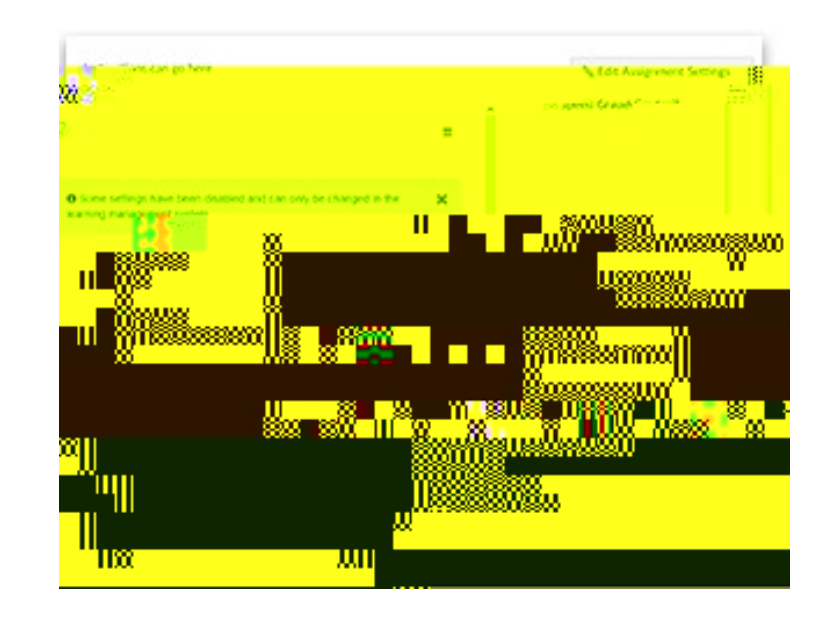

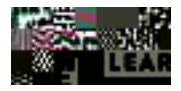

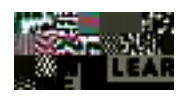